「かんたん工事写真帳3」での

## 諸描画要素の追加・編集(矩形や楕円)

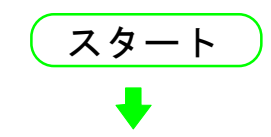

メイン画面の右端に<描画要素>サブが面が表示されていない場合は 下記の操作をします。

①メイン画面上部の"描画要素"のメニューをクリックします。

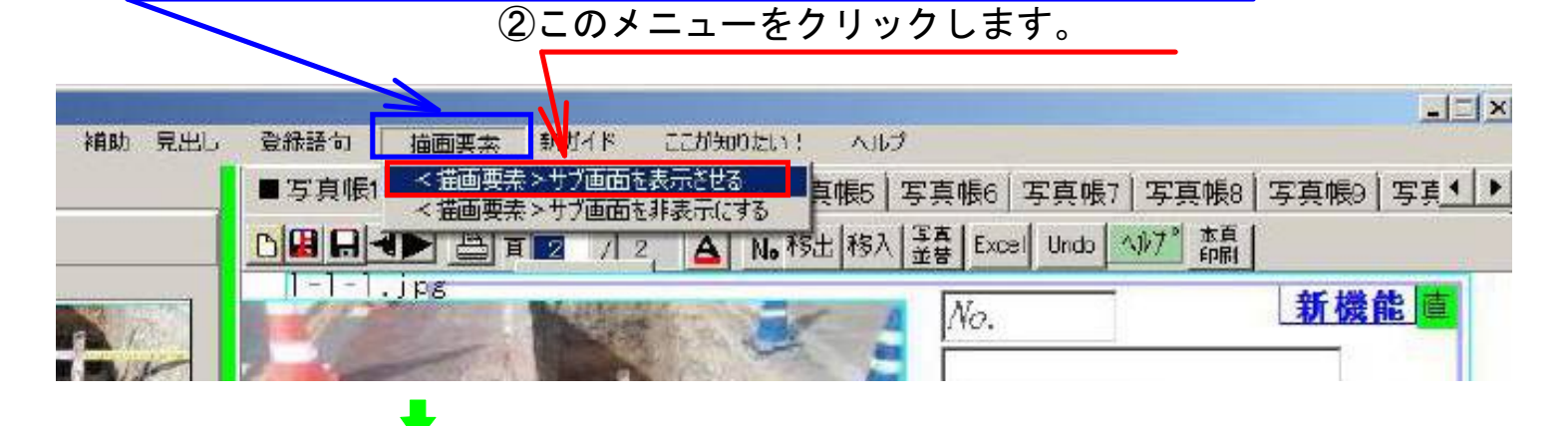

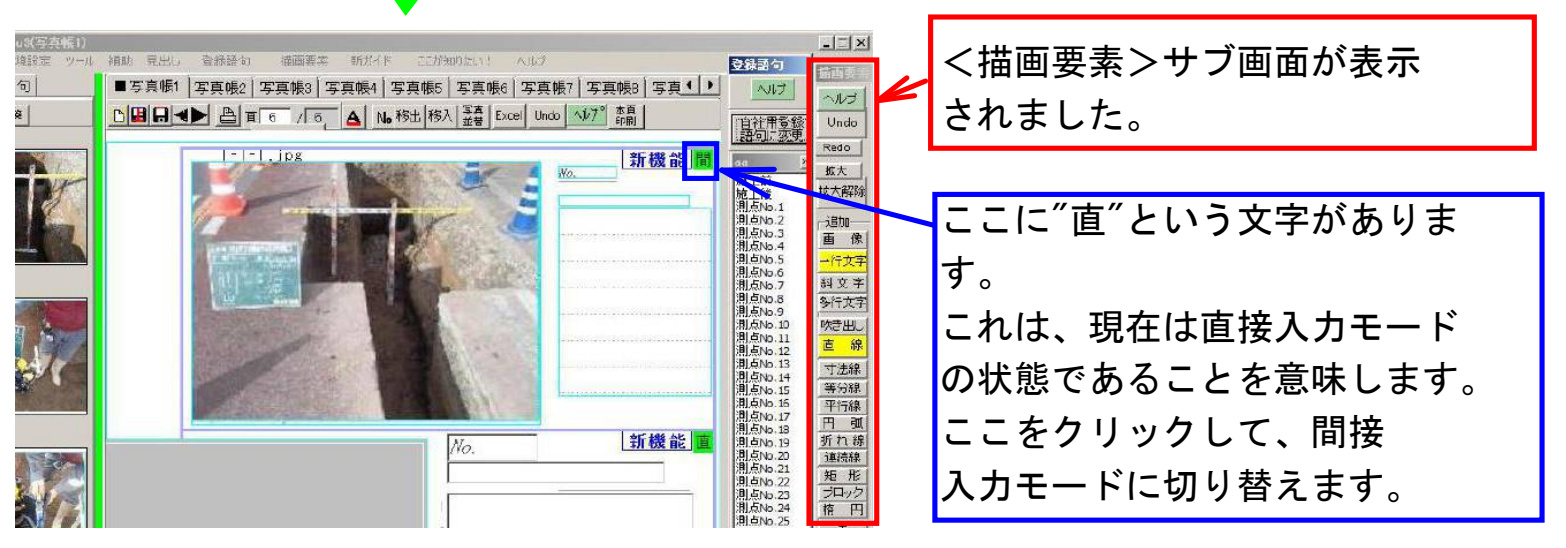

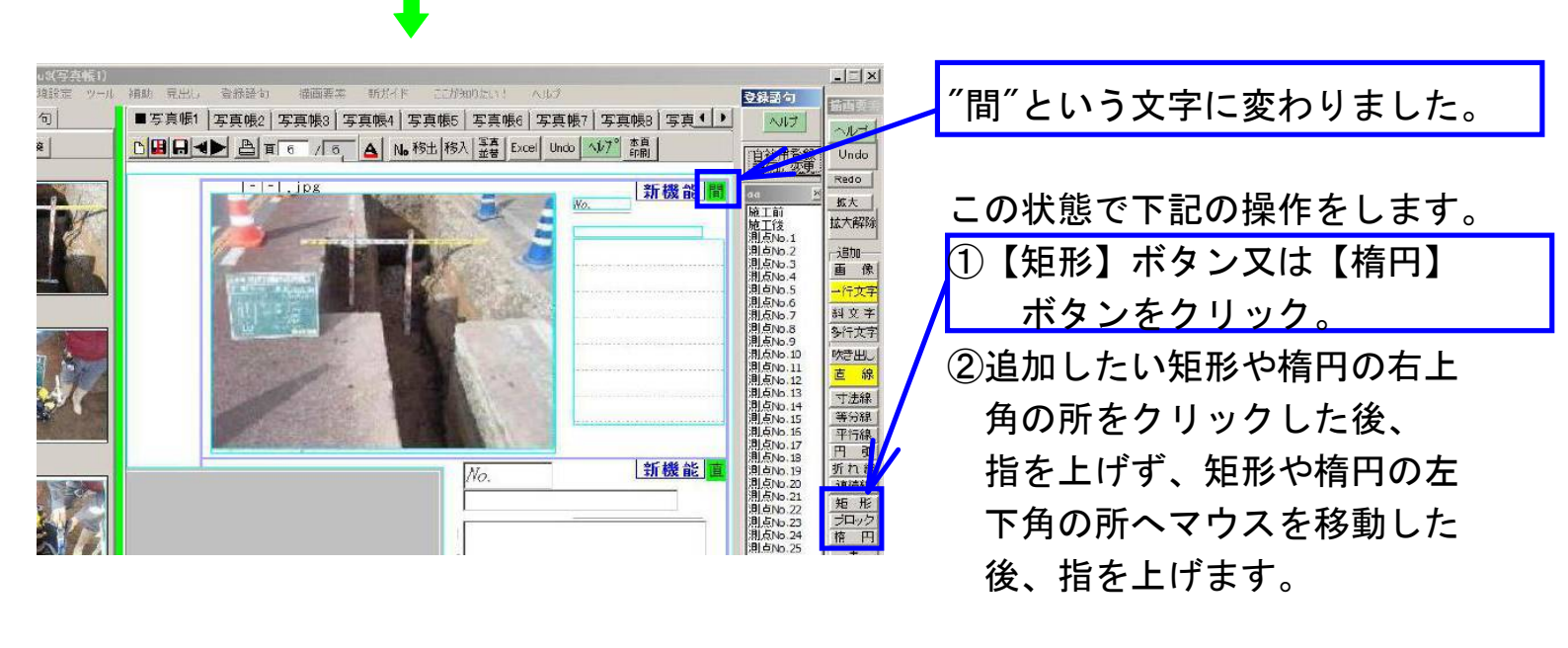

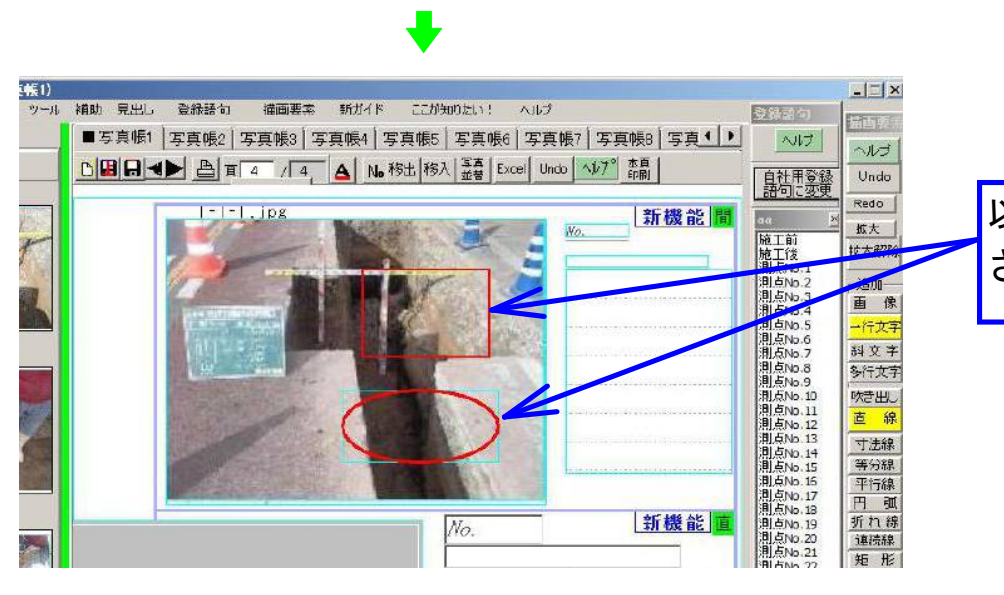

以上の操作で矩形や楕円が追加 されました。

## 次に矩形や楕円の編集方法を説明します。

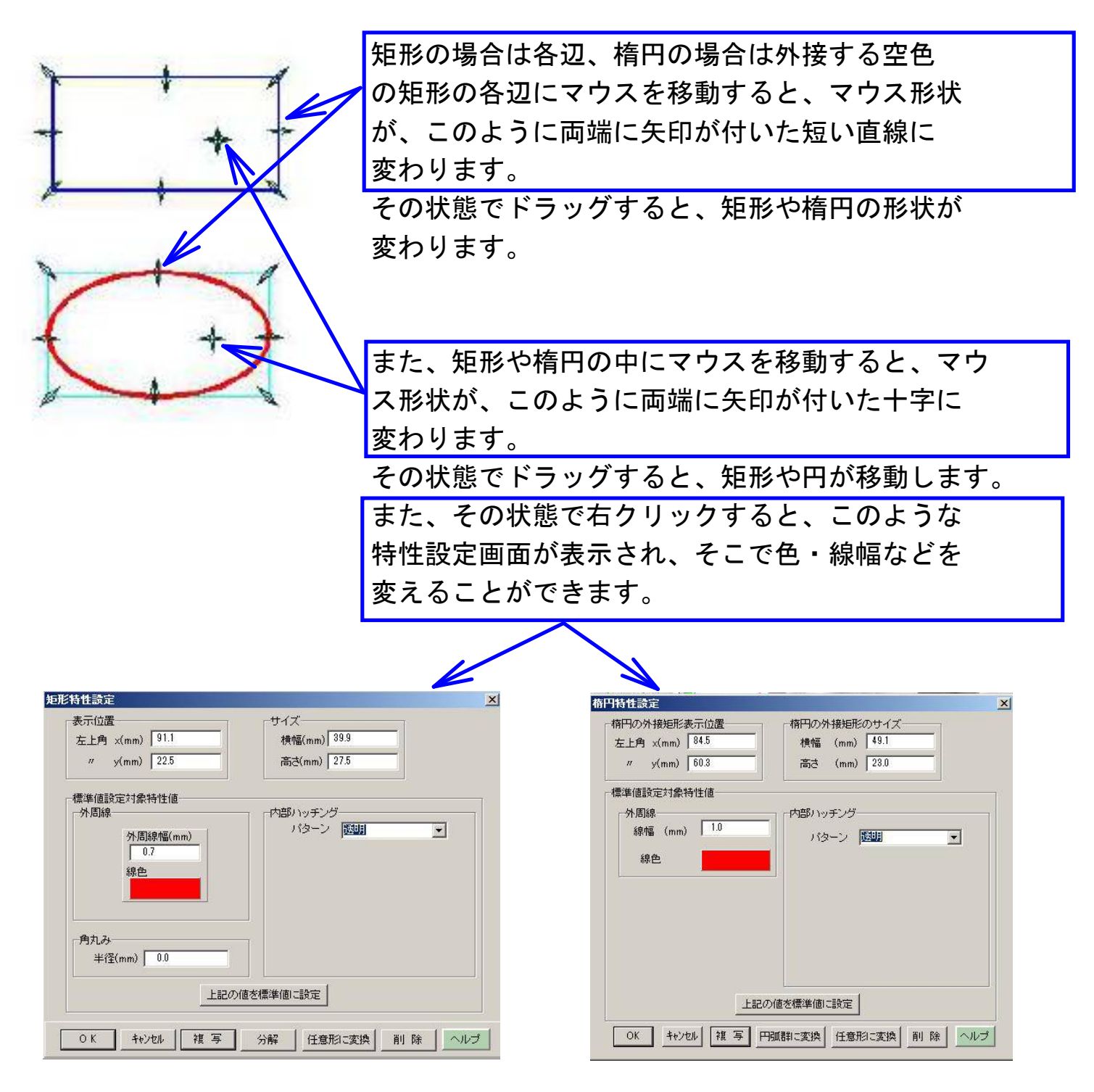